# TIRC計畫問卷調查平台使用說明

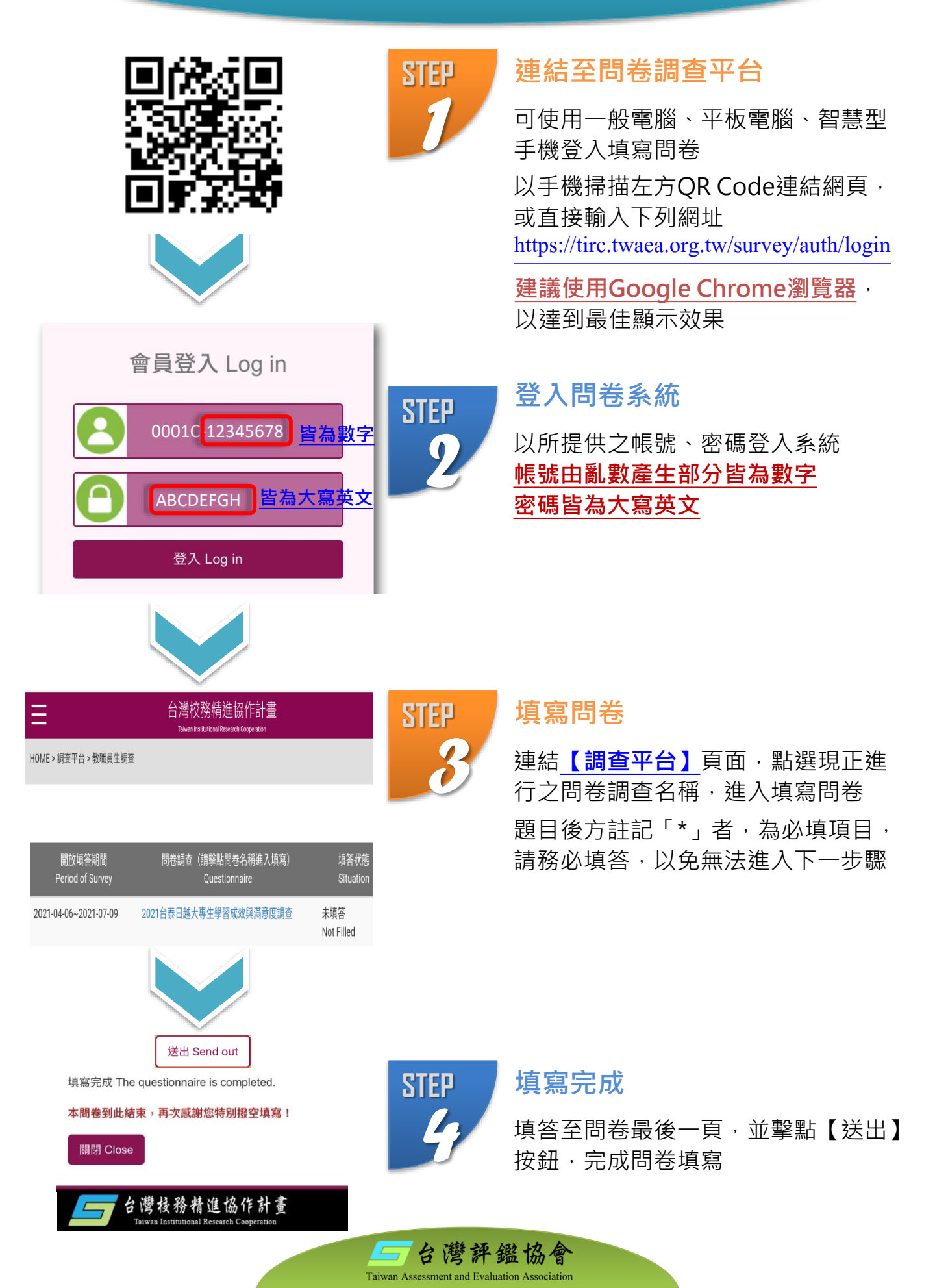

## **TIRC Survey Platform Instructions**

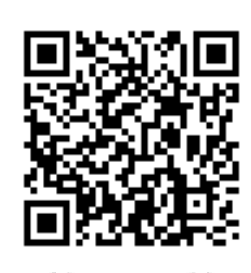

LOG IN TO TIRC

ABCDEFGH

Log in

Forget your password?

0001C 12345678 8 numbers

8 capitalized

English letters

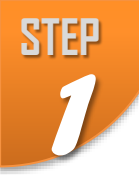

### Visit the online platform

Compatible with PC, tablet, smart phone Either scan the QR code on the left or visit: https://tirc.twaea.org.tw/survey/en/auth/login

**Google** Chrome is recommended

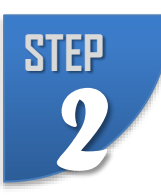

STEP

#### Log into survey system

Log into the system with the provided user information.

The random code of account consists of 8 numbers; the password consists of 8 capitalized English letters.

#### Fill in the questionnaire

Click the **Survey Platform** webpage; select the survey and fill in the questionnaire

Items marked with \* must be filled in before the survey can be completed

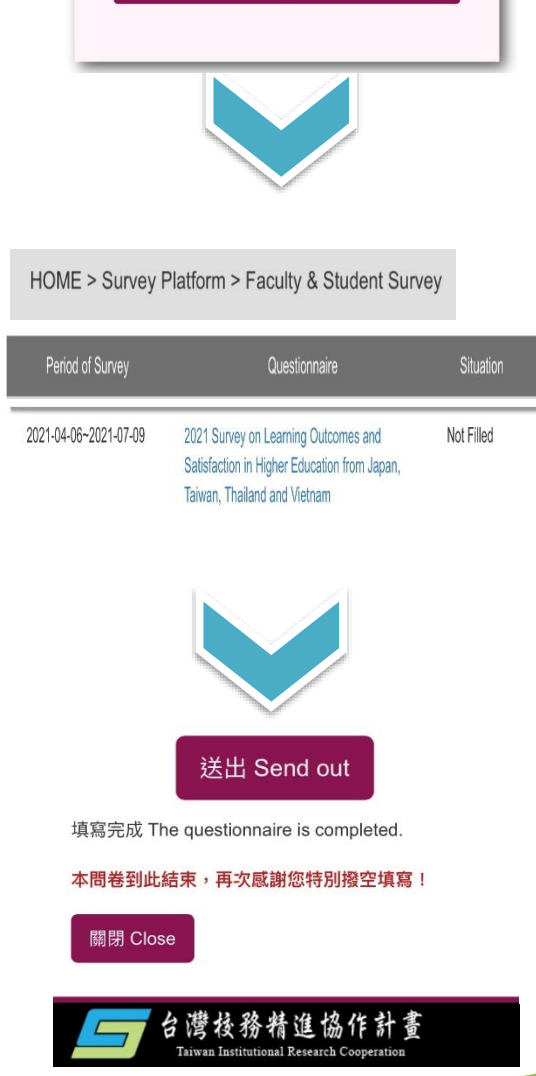

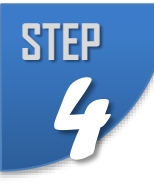

#### Completed

Fill in the last page of the questionnaire and click the "Send out" button to complete the survey

与台灣評盤協會